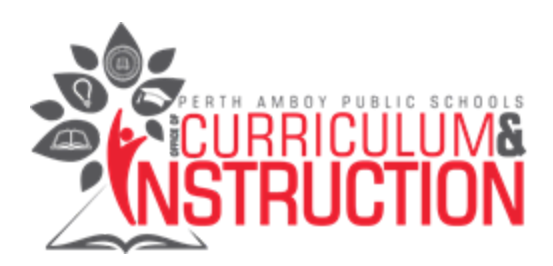

### Guia de Chromebook para padres de Kindergarten

| #1 Configuración de Chromebook Encendiendo el dispositivo                          | 1  |
|------------------------------------------------------------------------------------|----|
| #2 Cómo conectar el dispositivo a WIFI en casa                                     | 1  |
| #3 Cómo iniciar la sesión de su hijo en Chrome con su Paps.net dirección de correo |    |
| electrónico y contraseña                                                           | 2  |
| #4 Cómo navegar por las aplicaciones de Google Drive                               | 4  |
| #5 Cómo unirse a un Google Classroom                                               | 5  |
| #6 Cómo iniciar sesión en el portal de ID                                          | 6  |
| #7 Cómo acceder a las aplicaciones de kindergarten desde el hogar en el Chromebook |    |
| mediante ID Portal                                                                 | 8  |
| #8 Cómo unirse a videoconferencias durante el aprendizaje remoto (Google Meets)    | 11 |
| #9 Cómo unirse a videoconferencias durante el aprendizaje remoto de                |    |
| conferencias (Zoom)                                                                | 12 |

#### #1 Configuración de Chromebook Encendiendo el dispositivo

- Nuestro departamento de TI ha creado condiciones para que no tenga que iniciar sesión en el dispositivo.
- Una vez que usted haya encendido el Chromebook y se abrirá automáticamente para que usted

#### #2 Cómo conectar el dispositivo a WIFI en casa

- Al inicio Encienda su dispositivo Chromebook.
- Puede ver un mensaje de inmediato que dice 'Conectarse a la red'
- Si no se le solicita inmediatamente, haga clic en el 🔍 wifi símbolo en la parte inferior derecha, a continuación, haga doble clic en el símbolo wifi superior izquierdo.

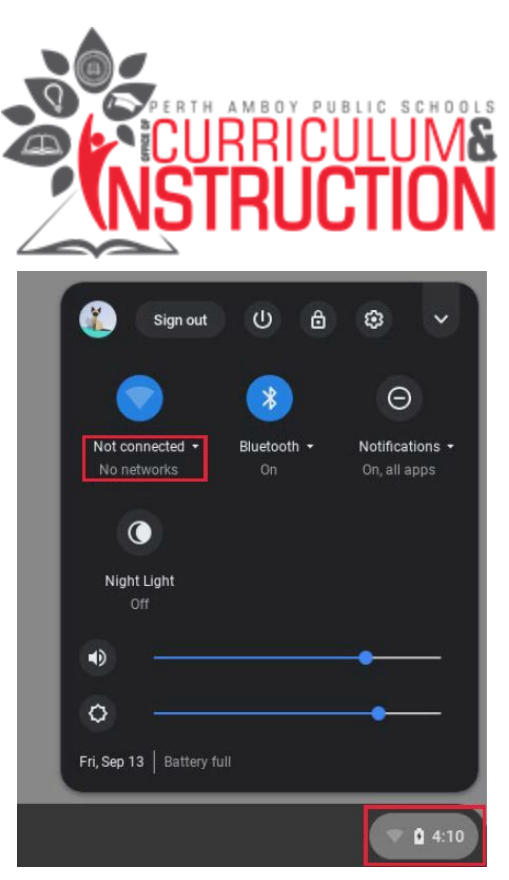

- Seleccione su red inalámbrica de la lista de redes disponibles
- Introduzca su contraseña wifi cuando se le solicite
- Haga clic en 'Conectar', entonces ya todo estará listo.

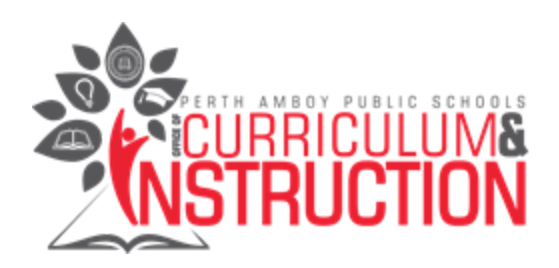

### #3 Inicie la sesión de hijo/a en Chrome con su dirección de correo electrónico de Paps.net y pong la contraseña

• Inicie el navegador Chrome haciendo clic en el icono 🦁

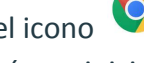

- Vaya a https://drive.google.com/ . Se le pedirá que inicie sesión.
- El ID de usuario es la dirección de correo electrónico del niño, la dirección de correo electrónico es la primera inicial de su nombre, seguido de tres números únicos seguidos de paps.net
- También se le dará el nombre de usuario/dirección de correo electrónico y la contraseña de su hijo cuando recoja el Chromebook en la escuela.
- El maestro de aula de su hijo, el director de la escuela y el educador en tecnología de la escuela, también tienen esta información de inicio de sesión. Comuníquese con ellos con cualquier pregunta que pueda tener.
- Aquí hay otro enlace para ayudar con el problema del dispositivo del estudiante: Para reportar un problema con el dispositivo
- Ejemplo si el nombre de su hijo es Perth Amboy, su dirección de correo electrónico sería pamboy088@paps.net
- La contraseña de su hijo es una combinación única de siete letras y un número.

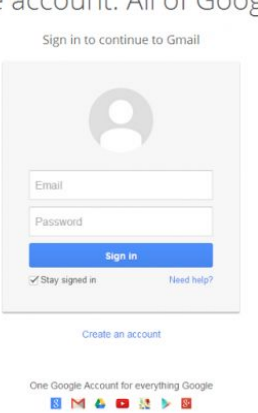

#### Google

One account. All of Google.

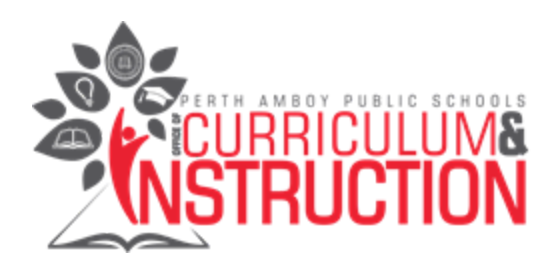

#### #4 Cómo navegar por las aplicaciones de Google Drive

 Haga clic en la caja de nueve puntos al que se le suele llamar "El waffle" - esto le ayudará a los niños a unirse a cualquier Google Classrooms que pueda ser creado por sus profesores, así como cualquier videoconferencia que sus profesores podrían hacer en Google Meet

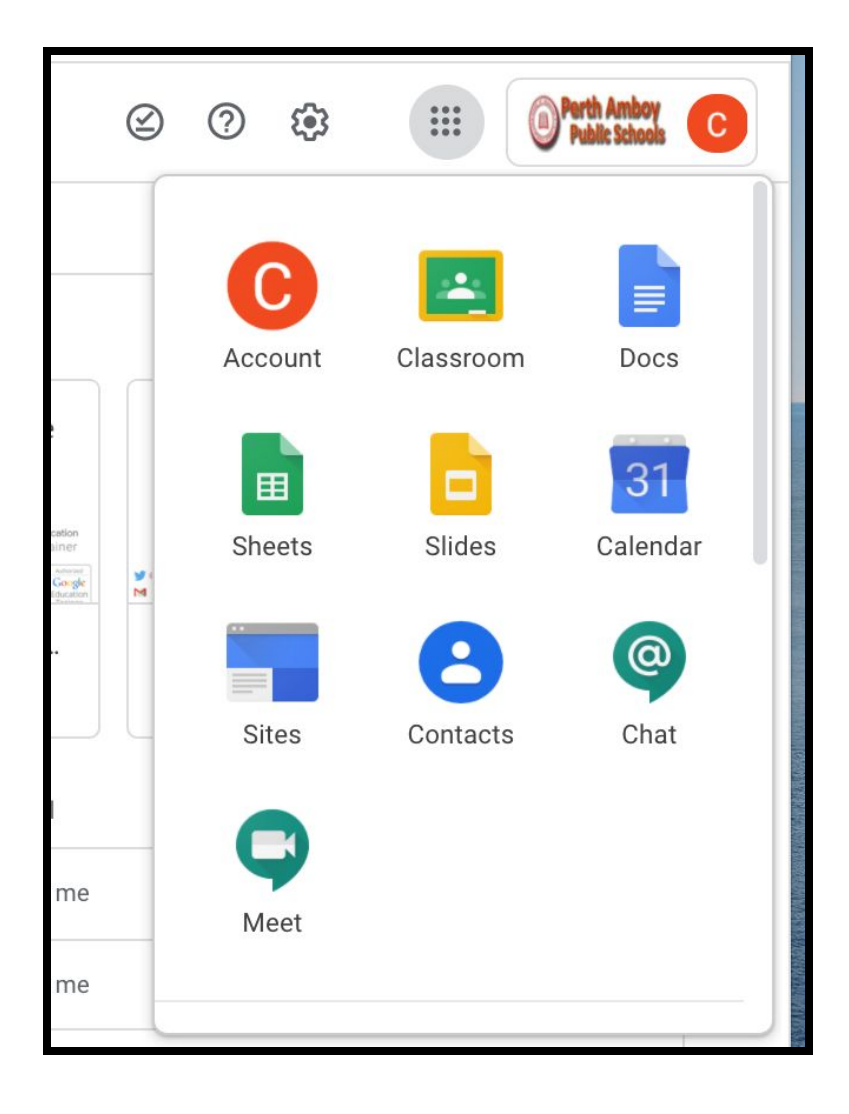

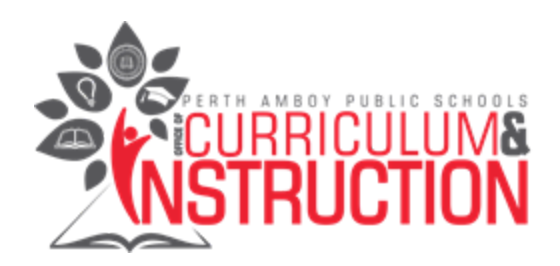

#### #5 Cómo unirse a un aula de Google

Si el profesor de tu hijo/a ha creado un Google Classroom, pueden unirse haciendo lo siguiente:

• Opción 1: Haz clic en el icono en la parte superior a la derecha. Después, haz un clic en el icono

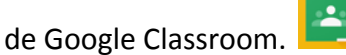

- Opción 2: Abra su navegador y, a continuación, vaya a classroom.google.com <u>classroom.google.com</u>
- Haga clic en Agregar (+) y, a continuación, haga clic en "Unirse a clase."(Join class).
- Ingrese el código de clase que el maestro de su hijo proporcionó. Un código de clase consta de 6 o 7 letras o números. Por ejemplo, hjhmgrk o g5gdp1. Vea la imagen de abajo.

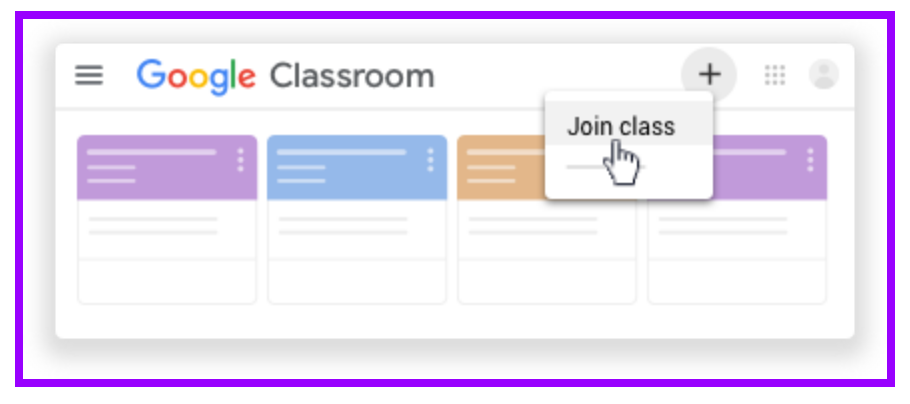

• Para aceptar una invitación del maestro de su hijo, vaya a classroom.google.com. Verá una "tarjeta de clase". En la tarjeta de clase, haga clic en Unirse. Vea la imagen de abajo.

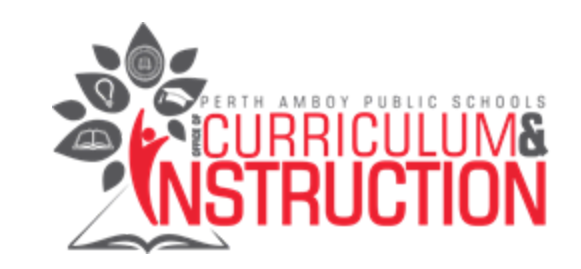

| ≡ Google Classroom | + ::: 🛎      |
|--------------------|--------------|
| ;;                 | ; <u> </u>   |
|                    | Decline Join |
|                    | ł            |

#### #6 Cómo iniciar sesión en el portal de ID

• El Portal de ID dará a los estudiantes acceso a la mayoría de nuestros sitios web de educación en el aula. Para acceder al Portal de ID, abra su navegador y vaya a idportal.paps.net

| Rapid    | lldentity  |  |
|----------|------------|--|
| Login    | Need help? |  |
| Username |            |  |
| Password | 0          |  |
|          | Go >       |  |
|          |            |  |
|          |            |  |
|          |            |  |

- Ingrese el nombre de usuario y la contraseña del niño: este será el mismo nombre de usuario que utilizó para iniciar sesión en Google Drive o Google Chrome, pero al acceder al portal que no tienen que utilizar la parte paps.net de la dirección de correo electrónico, por lo que el ejemplo <u>pamboy088@paps.net</u> dirección de correo electrónico usaría solamente **pamboy** para el nombre de usuario para entrar en el portal y no paps.net
- Después de haber introducido el nombre de usuario y la contraseña, haga clic en "ir" (como se ve arriba).

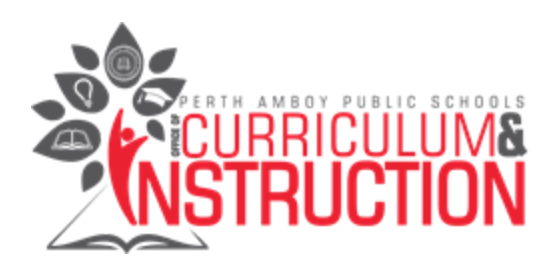

# **#7** Cómo acceder a las aplicaciones de kindergarten desde el hogar en el Chromebook mediante ID Portal

• Para acceder a los recursos educativos del aula, haga clic en "Aplicaciones" situada a la izquierda de la pantalla.

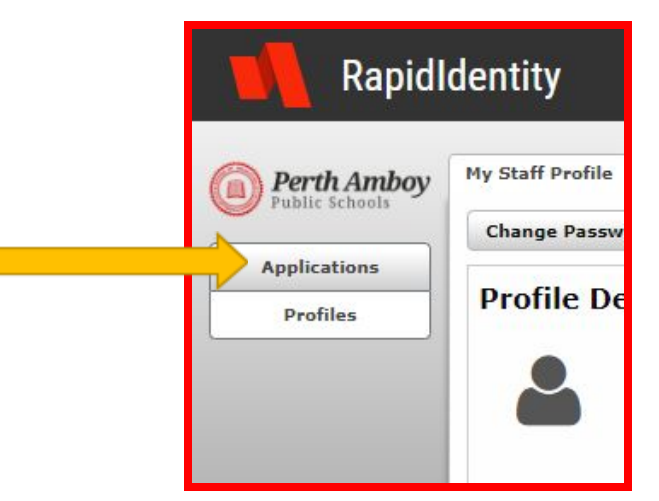

- Los estudiantes de kindergarten tienen acceso a los siguientes programas:
  - Amplify Science
  - Dreambox
  - Infinite Campus
  - iReady
  - McGraw Hill
  - Middlebury
  - Performance Matters

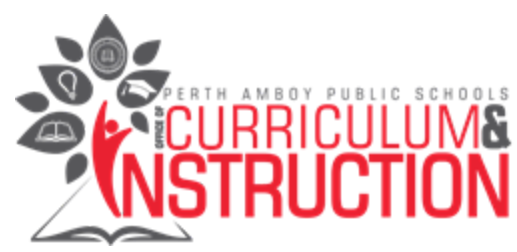

- RAZ-Kids/Learning A-Z
- STAR Testing.

| Rapidl                        | dentity           |                        |                                   |              |                          | Logged in as: CPEPE | Logout     |
|-------------------------------|-------------------|------------------------|-----------------------------------|--------------|--------------------------|---------------------|------------|
| Perth Amboy<br>Public Schools | Filter Results.   | 4).                    |                                   | X Show All   | ]                        | ?                   | 9          |
| Applications<br>Profiles      | Amplify Science 0 | Dreambox 0             | CAMPUS                            | iReady,      | ConnectED<br>McGraw-Hill | 0                   | <b></b>    |
|                               | middlebury Ø      | performance<br>matters | Kids<br>A-Z<br>RazKids / Learni 9 | STAR Testing |                          |                     | Categories |

Una descripción de estos programas se incluye a continuación:

| Aplicacion      | Subjeto  | ApoyoVisual |  |
|-----------------|----------|-------------|--|
| Amplify Science | Ciencias |             |  |

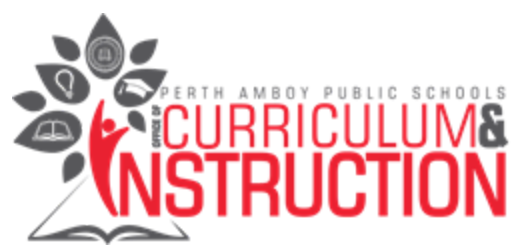

| • Dreambox                                 | Math                                           |                                       |
|--------------------------------------------|------------------------------------------------|---------------------------------------|
| <ul> <li>Infinite Campus</li> </ul>        | Sistema de información estudiantil<br>(grados) | CAMPUS                                |
| <ul> <li>iReady</li> </ul>                 | Language Arts                                  | i-Ready K                             |
| <ul> <li>McGraw Hill Connect ED</li> </ul> | Artes de lenguaje y Matemáticas                | CONNECTED<br>McGraw-Hill<br>Education |

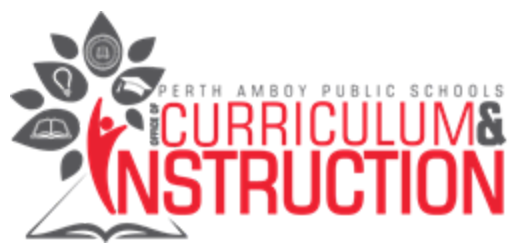

| • Middlebury          | Idiomas                                      | middlebury             |
|-----------------------|----------------------------------------------|------------------------|
| • Performance Matters | Programa de exámenes para 3er<br>grado y más | performance<br>matters |
| • Raz Kids            | Reading                                      | Kids<br>A-Z            |
| • STAR Testing        | Programa de exámenes                         | D- I©                  |

\*También hay nombres de usuario y contraseñas de imagen simplificados que se pueden utilizar en algunas circunstancias, comuníquese con el maestro del salón de clases de su hijo para obtener más información sobre esto\*

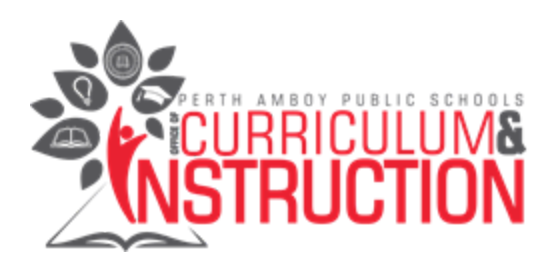

# #8 Cómo unirse a videoconferencias durante el aprendizaje remoto (Google Meets)

Si el maestro de su hijo desea compartir información con su hijo en una videoconferencia, puede unirse a Google Meets haciendo lo siguiente:

• Opción 1: Haga un clic en 🗰 en la esquina superior de la derecha. Después, haga clic en el icono de

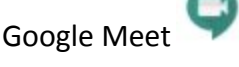

- **Opción 2:** Abra su navegador y, a continuación, vaya a meet.google.com
- Una vez que haga clic en el botón de reunión, se le pedirá que introduzca el nombre de código o código único que ha sido creado por el maestro de su hijo.
- Para unirse a un Google Meet desde Google Classroom, ve a classroom.google.com.
- Busca la publicación de Google Meet en el feed o en la pestaña Classwork y sigue las indicaciones que se muestran para unirte a la sesión

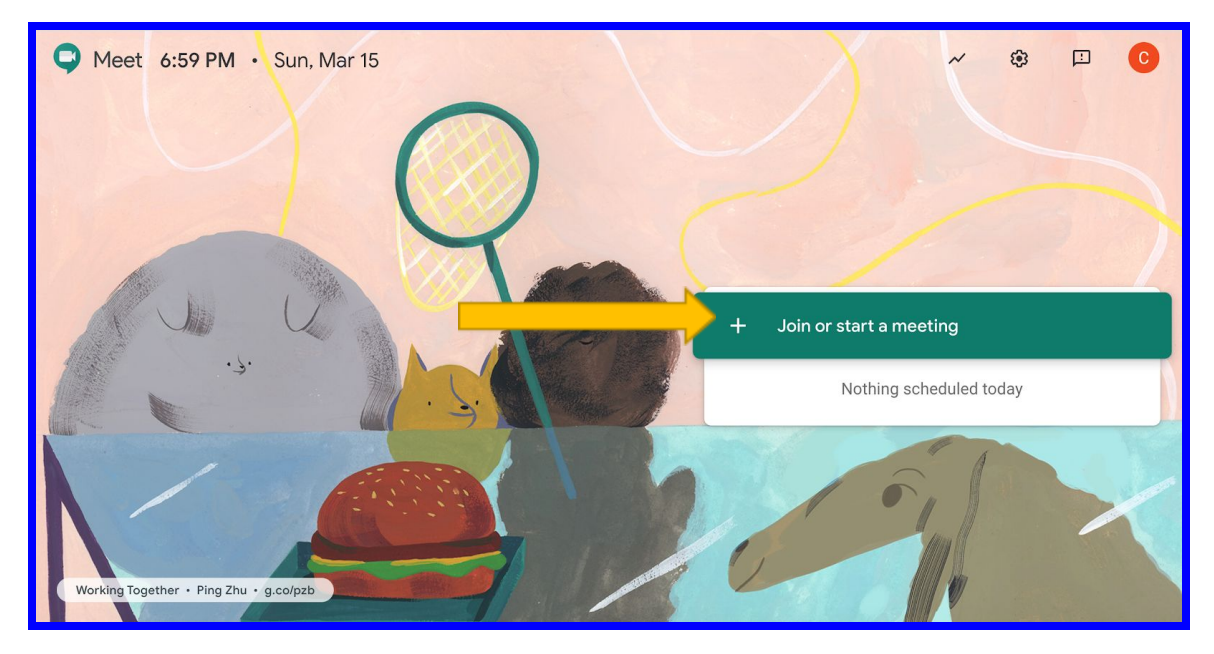

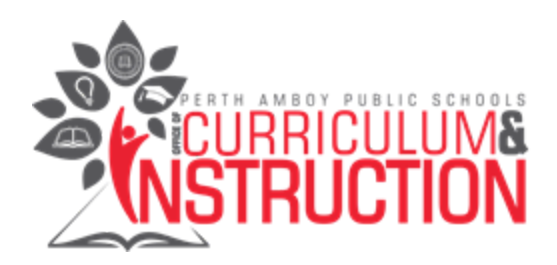

• Para ajustar la configuración de Google Hangouts, consulta la leyenda siguiente.

|   | Toggle Audio/Mute | End | Call | Toggle Video | Auto captioning |
|---|-------------------|-----|------|--------------|-----------------|
| S |                   | 4   | •    | •            | E tener option  |
|   |                   |     |      |              |                 |

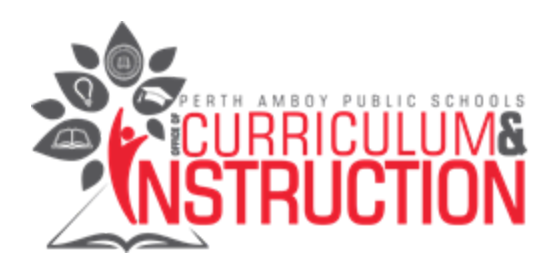

# #9 Cómo unirse a videoconferencias durante el aprendizaje remoto de conferencias (Zoom)

• El maestro de su hijo puede invitar a su hijo a una videoconferencia usando un programa llamado "Zoom". Consulte el siguiente enlace para obtener instrucciones sobre cómo acceder y utilizar Zoom para videoconferencias.

Direcciones de Zoom en español https://docs.google.com/presentation/d/13LwxE69DbDU4Q8EWPCu3p32BfIlQGOfVU2DerHn6i-8/edit?usp=sharing